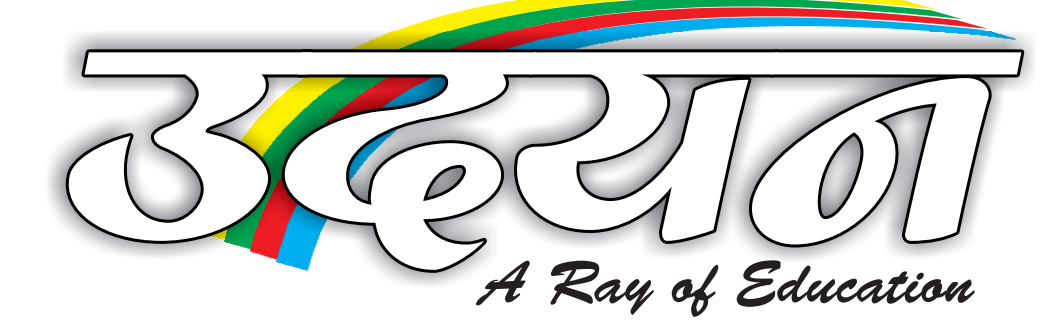

Presents

# Micro Soft PowerPoint

Student Name : Batch Time : \_\_\_\_\_

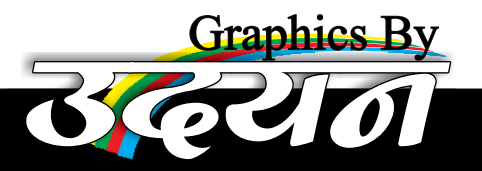

# **POWER POINT**

PowerPoint, MicroSoft Office का एक विशिष्ट Member है। जिसके अंतर्गत सभी प्रकार की Presentation Sound, Animation, Graphics Apply करते हुये तैयार की जा सकती है।

ड़क Presentation किसी Particular Topic पर तैयार की गयी Slide or Set of Slides होती है। Slide Sound, Animation, Graphics के साथ तैयार की जाती है और Slide, Simply डुक Page है।

# Initial Screen of Power Point :-

जब हम PowerPoint को Open करते हैं तो हमें इसकी प्रारम्भिक Screen पर निम्न Element दिखाई देते है।

Title Bar : As in Word/Excel Notes.

Control Menu : As in Word/Excel Notes.

Minimize Button : As in Word/Excel Notes.

Maximize Button : As in Word/Excel Notes.

Restore Button : As in Word/Excel Notes.

Close Button : As in Word/Excel Notes.

## Outline Task Pane -

इसके अंतर्गत सभी Slide के Task को देखा जाता है।

## Slides Pane –

इसके अंतर्गत बनी हुयी सारी Slide Thumbnail के रूप में देखी जाती है।

Notes Pane – Notes Pane में लिखो हुये Description Slide को Show करते हुये Presentation के समय देखा जा सकता है।

Tool Bar : As in Word/Excel Notes.

Status Bar : As in Word/Excel Notes.

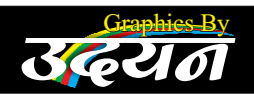

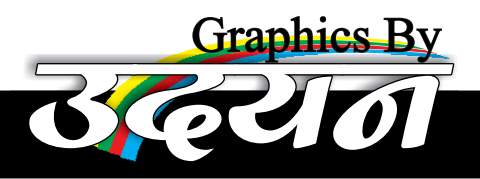

Scroll Bar : As in Word/Excel Notes.

Views Button : As in Word Notes.

## <u> Menu Bar Of Power Point :-</u>

MICRO SOFT POWFRPOINT

PowerPoint के Menu Bar पर 9 Menu होते है।

- ➡ File Menu
- ▶ Edit Menu
- ✤ View Menu
- ✤ Insert Menu
- ▶ Format Menu
- ✤ Tools Menu
- Slide Show Menu
- ▶ Window Menu

MS-Word/Excel के Menues के अतिरिक्त Options निम्न प्रकार है :-

#### **File Menu**

Pack and Go – (Package for CD) Current Presentation को Supported Files के शाश किशी एक Folder में Export किया जाता है। फि२ उसे C.D./PenDrive में Write/Copy कर किशी दूसरे Computer पर Run कर सकते है। चाहे उस Computer पर PowerPoint हो अथवा ना हो।

#### Edit Menu

Duplicate - Active अशवा Selected object शे Duplicate Object बना सकते हैं।

Delete Slide - Active Slide को मिटा दिया जाता है।

#### <u>View Menu</u>

Normal - यह Power Point की Default View होती है। जिसमें पेज के सभी Element अप्रदर्शित होते हैं तथा अपनी श्लाइड तैयार की जा सकती है।

Slide Sorter View – इस View में प्रजेन्टेशन की सभी स्लाइड्स को मैनेज किया जाता है। जैसे - Sort, Cut, Paste, Del आदि।

Notes Page - Active Slide के लिए Notes Type किये जा सकते है। जिन्हें Slide Show

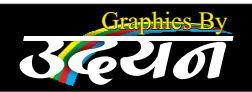

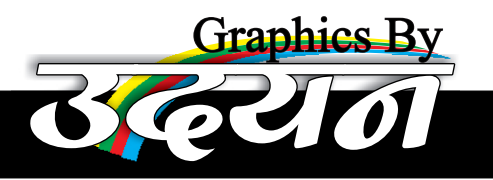

MICRO SOFT POWERPOINT

के समय देखा जा सकता है।

Slide Show – Active Slide के Contents को Sound Animation और Graphics के साथ Present किया जाता है।

Master – इसके अंतर्गत विभिन्न Master तैयार किये जाते हैं। जिनके द्वारा Header-Footer सभी Slide पर Apply किया जाता है।

Color/Gray Scale – Slide के Contains को Color Mode, Gray Scale Mode, Black & White Mode, High Contrast Mode में देखा जाता है।

**Grid and Guides –** इसके अंतर्गत Active Slide पर Grid और Guides lines की Setting को Set / Change किया जा सकता है।

## **Insert Menu**

New Slide - Active Presentation में नयी Slide प्राप्त की जा सकती है।

Duplicate Slide - Active Slide की Duplicate Slide बनायी जा सकती है।

Slides Number – Presentation की प्रत्येक Slide पर Slide Number Apply किया जाती है।

Slides From Files - Active Presentation में पहले से बनी हुयी Presentation की Slide को Insert किया जाता है।

Slides From Outline – पहले से बनी हुयी Text Files की प्रत्येक Line के लिये नयी Slides बनायी जाती है।

**Movies and Sounds –** System में उपस्थित Movies And Sounds, Active Slide पर Insert किये जाते है।

# Format Menu

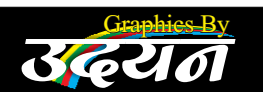

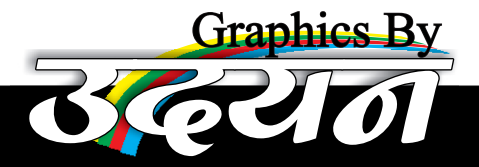

Font – Select Text के Font, Font Style, Font Size, Effect, Colour आदि Set or Change किया जाता है।

MICRO SOFT POWFRPOINT

Alignment – Active Paragraph के Alignment को Set or Change किया जाता है। As – Left, Right, Center, Justified.

Line Speacing - Selected Line की Vertical Line Spacing Set की जाती है।

Replace Font – पहले से उपस्थित किसी Font Type के स्थान पर दूसरे Font Type को Replace किया जाता है।

Slide Design – पहले से बनी हुयी Slide की कई सारी Designs में से किसी एक Design को Active Slide पर Apply किया जाता है।

Slide layout – PowerPoint में उपस्थित 24 Layout में से किसी एक Layout को Active Slide पर Apply किया जाता है।

#### **Slide Show**

**View Show –** Active Presentation को Sound, Animation, Graphics के साथ Present किया जाता है।

Setup Show - Presentation शै शम्बन्धित शभी प्रकार की Setting इशके अंतर्गत होती है। As: Show Without Narration, Show Without Animation, Timing, Pen Colour etc.

Rehearse Timing - Active Presentation को Present करने में लगने वाला समय देखा जा सकता है।

Record Narration - Head Phone की शहायता से अपनी आवाज Slide के साथ Record कर सकते है। जिसे Presentation के समय सुना जा सकता है।

Action Button - इसके अंतर्गत विभिन्न Action Button Slide पर Insert किये जाते है।

Action Setting - बनाये शये Object पर विभिन्न Action Apply किये जा सकते है।

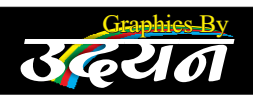

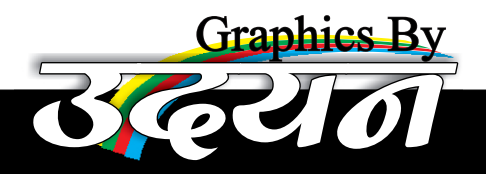

**Custom Enovation –** Active Slide के प्रत्येक Object के लिये Timing, Animation, Sound Apply किया जाता है।

MICRO SOFT POWERPOINT

Slide Transition - प्रत्येक Slide के लिये Animation Apply किया जाता है।

Hide Slide – Active Slide को Presentation के समय Hide कर दिया जाता है।

Custom Show – Active Presentation की Slide में से Choose की गयी Slide को अपने अनुसार सेट किये गये क्रम में Present किया जा सकता है।

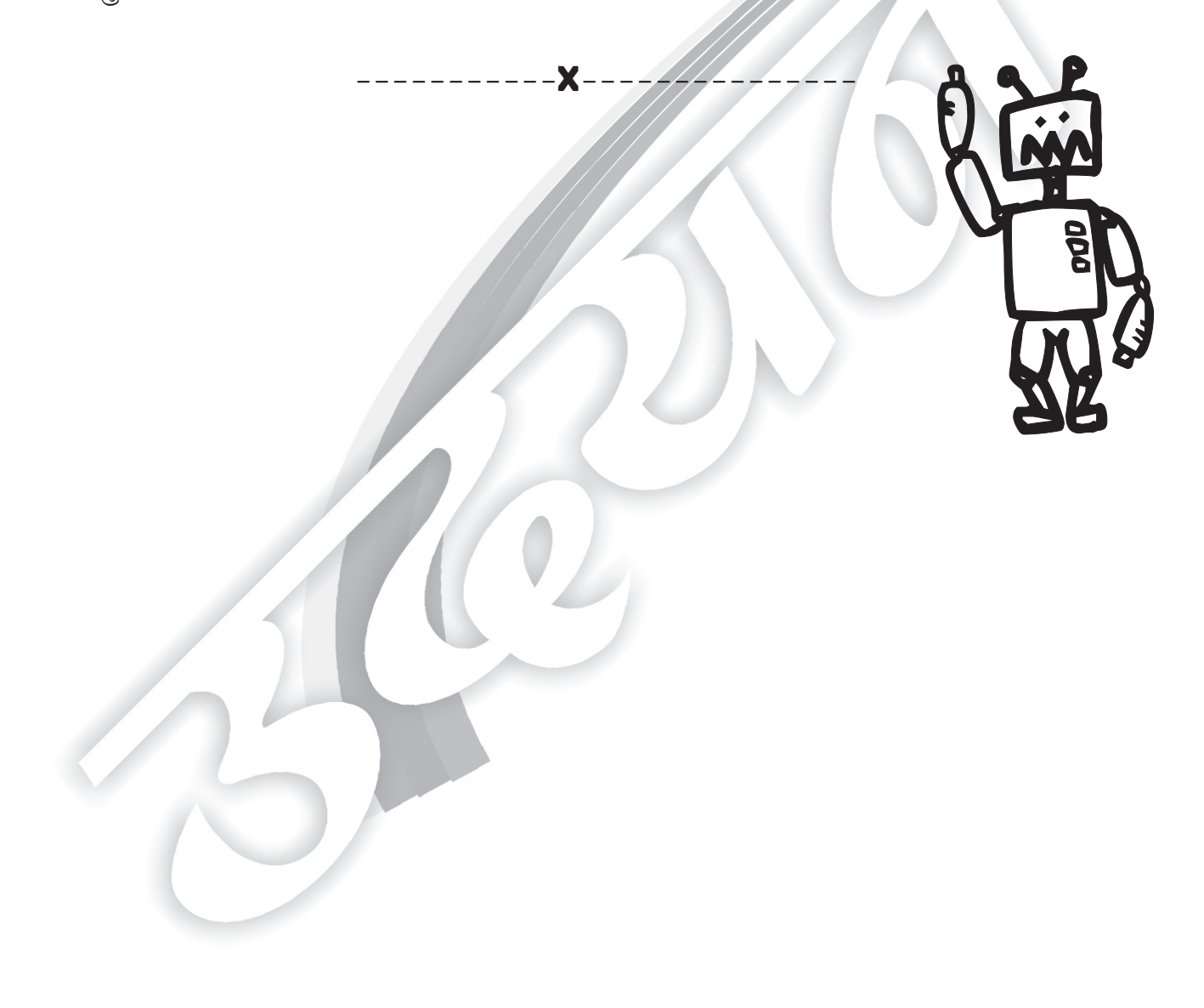

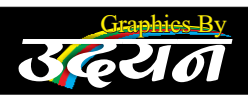